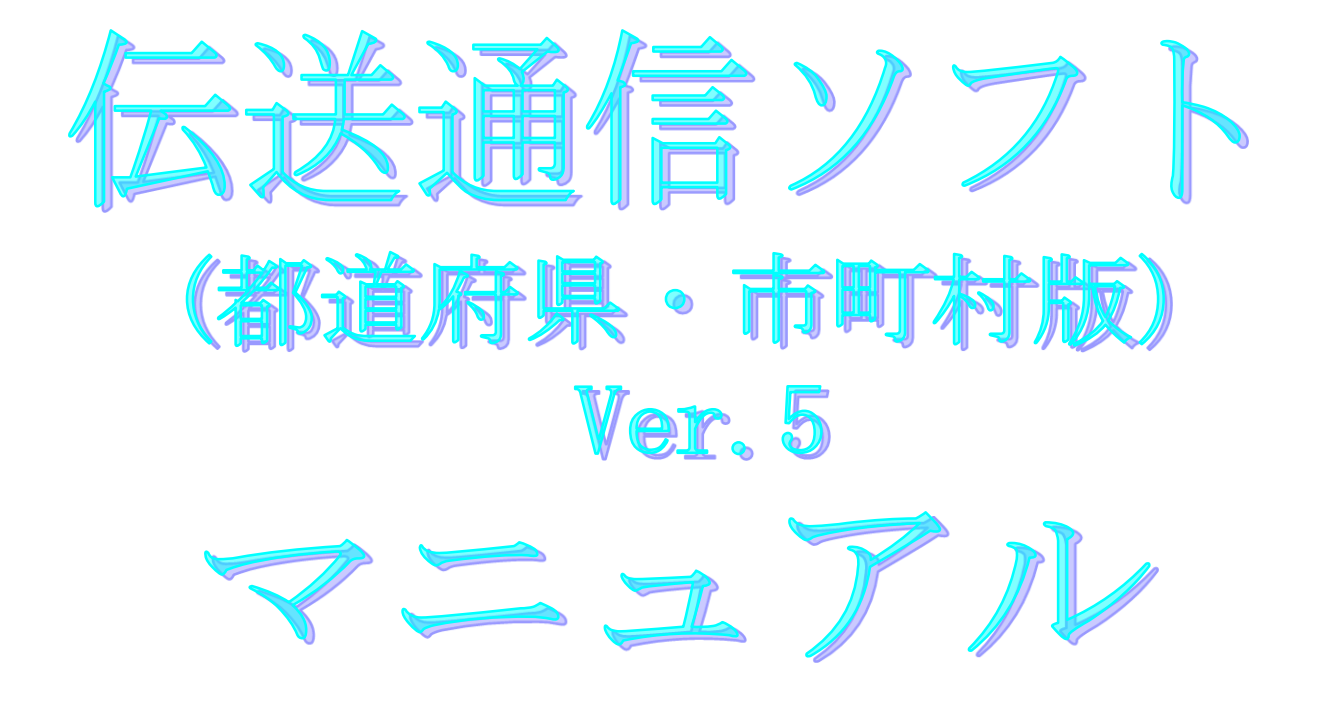

令和5年1月

国民健康保険中央会

## 改版履歴

| 版数      | 改訂日        | 該当頁<br>/該当項目                                            | 改訂の要点                                                                                                    |
|---------|------------|---------------------------------------------------------|----------------------------------------------------------------------------------------------------|
| 5. 0. 1 | 2020/06/29 | 116                                                     | <ul> <li>連絡文書情報の添付ファイルが圧縮ファイルである場合の「保<br/>存機能」の説明を削除</li> </ul>                                                                                                    |
|         |            | 151、155                                                 | ・<連携システム説明>「解凍保存機能」のパスワード付ZIPファ<br>イルにおいて、出力されなくなったエラーメッセージを削除                                                                                                    |
|         |            | 155                                                     | ・<連携システム説明>「解凍保存機能」と「保存機能」に、<br>ファイル名の例を追加                                                                                                    |
| 5. 1. 0 | 2020/09/28 | 67、235                                                  | ・<連携システム説明>「解凍保存機能」と「保存機能」に、<br>ファイル名の例を追加                                                                                                    |
| 5.3.0   | 2021/04/19 | 388、390、392、<br>393、395、402、<br>403、408、409、<br>410、411 | 以下の帳票のレイアウト変更に伴う帳票イメージ変更<br>・重度訪問介護サービス提供実績記録票<br>・重度障害者等包括支援サービス提供実績記録票<br>・短期入所サービス提供実績記録票<br>・生活介護サービス提供実績記録票<br>・施設入所支援提供実績記録票<br>・就労移行支援提供実績記録票<br>・対移行支援提供実績記録票<br>・地域移行支援提供実績記録票<br>・地域定着支援提供実績記録票<br>・対労定着支援提供実績記録票<br>・自立生活援助提供実績記録票 |
| 5. 7. 0 | 2023/01/23 | 118                                                     | ・データ送信電文メール作成のタイトルに、(1)交換情報(csv)の<br>場合を追加                                                                                                    |
|         |            | 125-1、125-2、<br>125-3                                   | ・データ送信電文メール作成(2)交換情報(g14)の場合の記載を追<br>加                                                                                                    |
|         |            | 132                                                     | ・拡張情報ファイルの説明に、交換情報 (g14)の場合の補足事項を<br>追加                                                                                                    |
|         |            | 330-1                                                   | ・No27のエラーメッセージを追加                                                                                                    |

## 5.3.新規メール作成

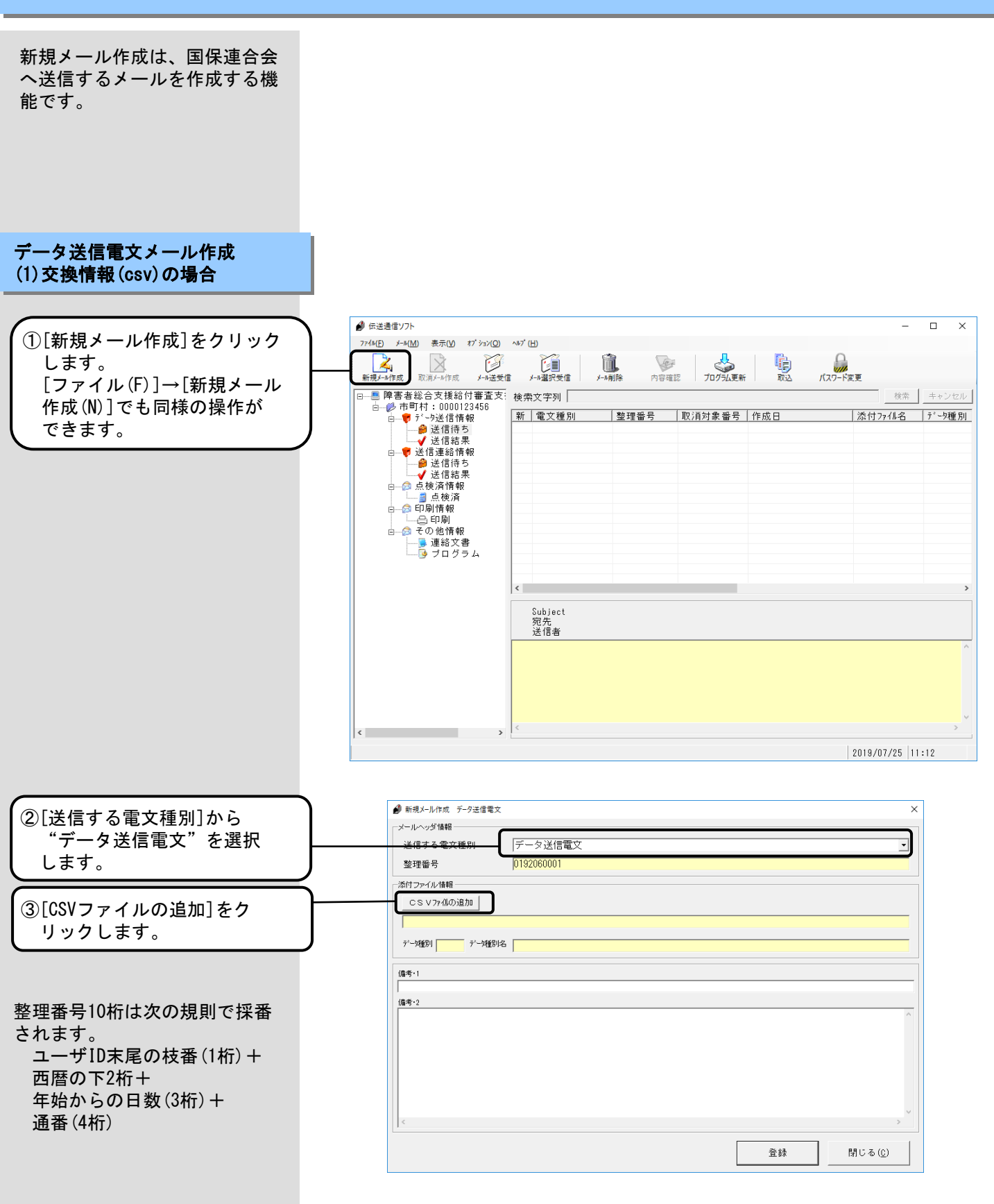

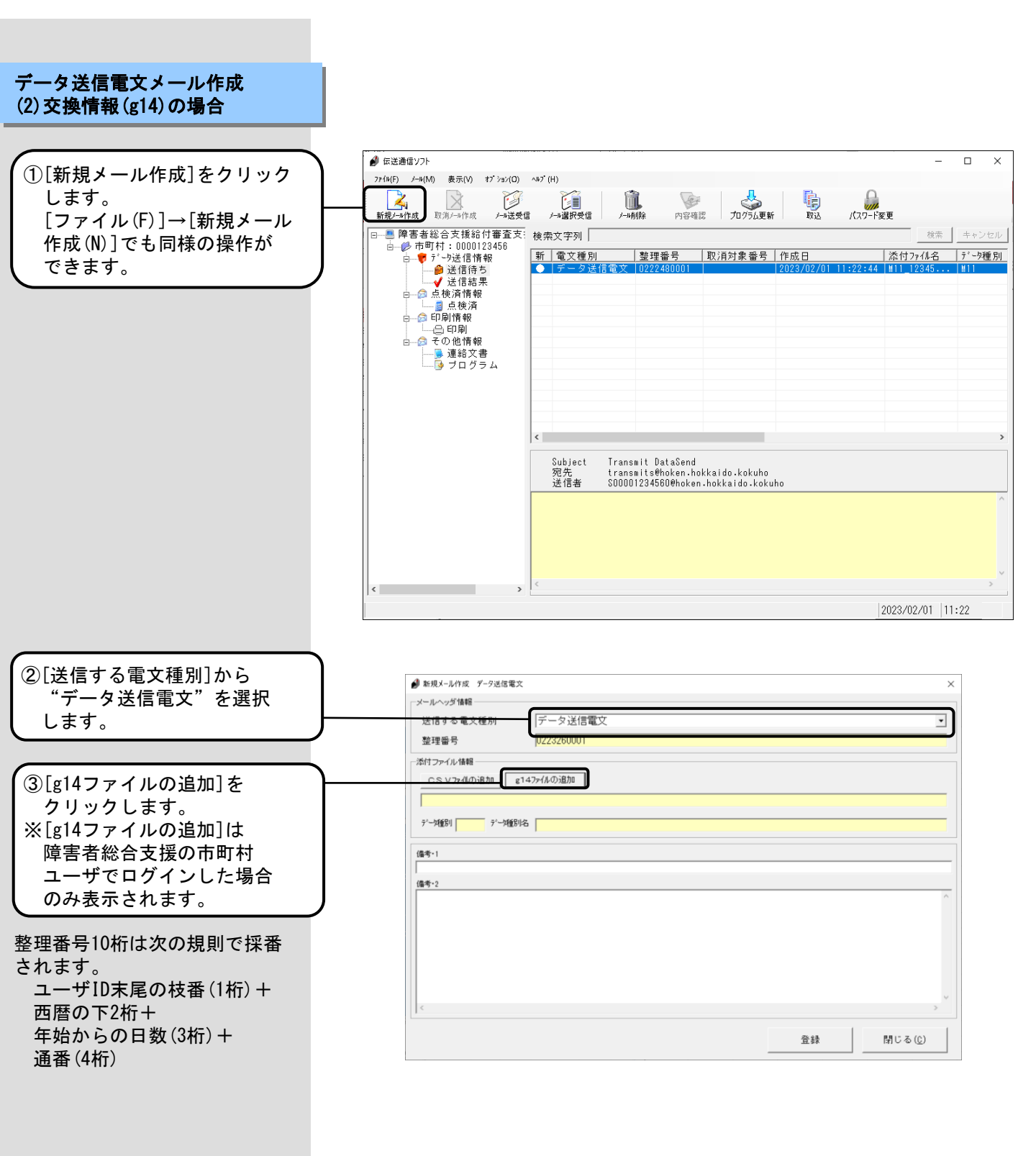

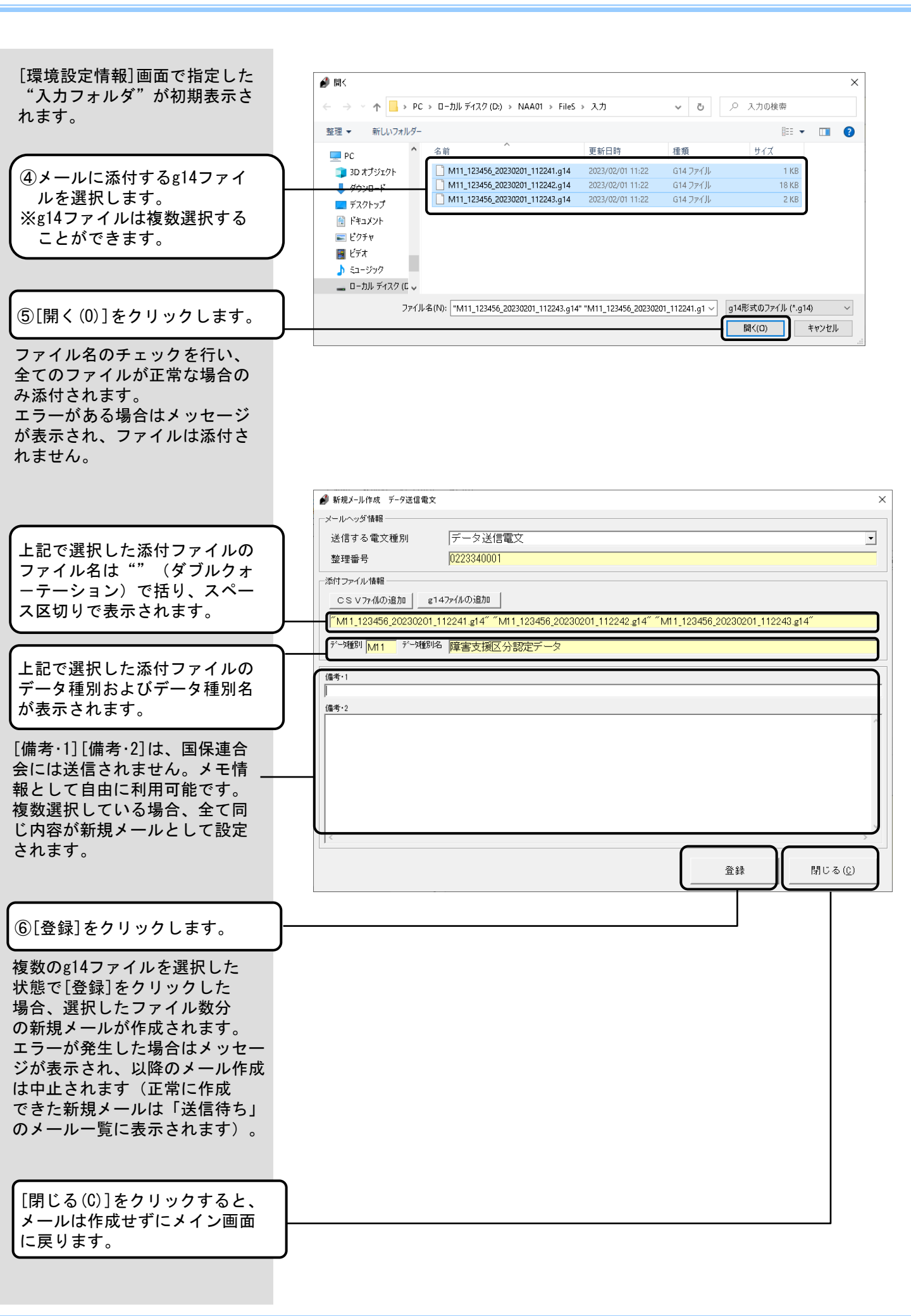

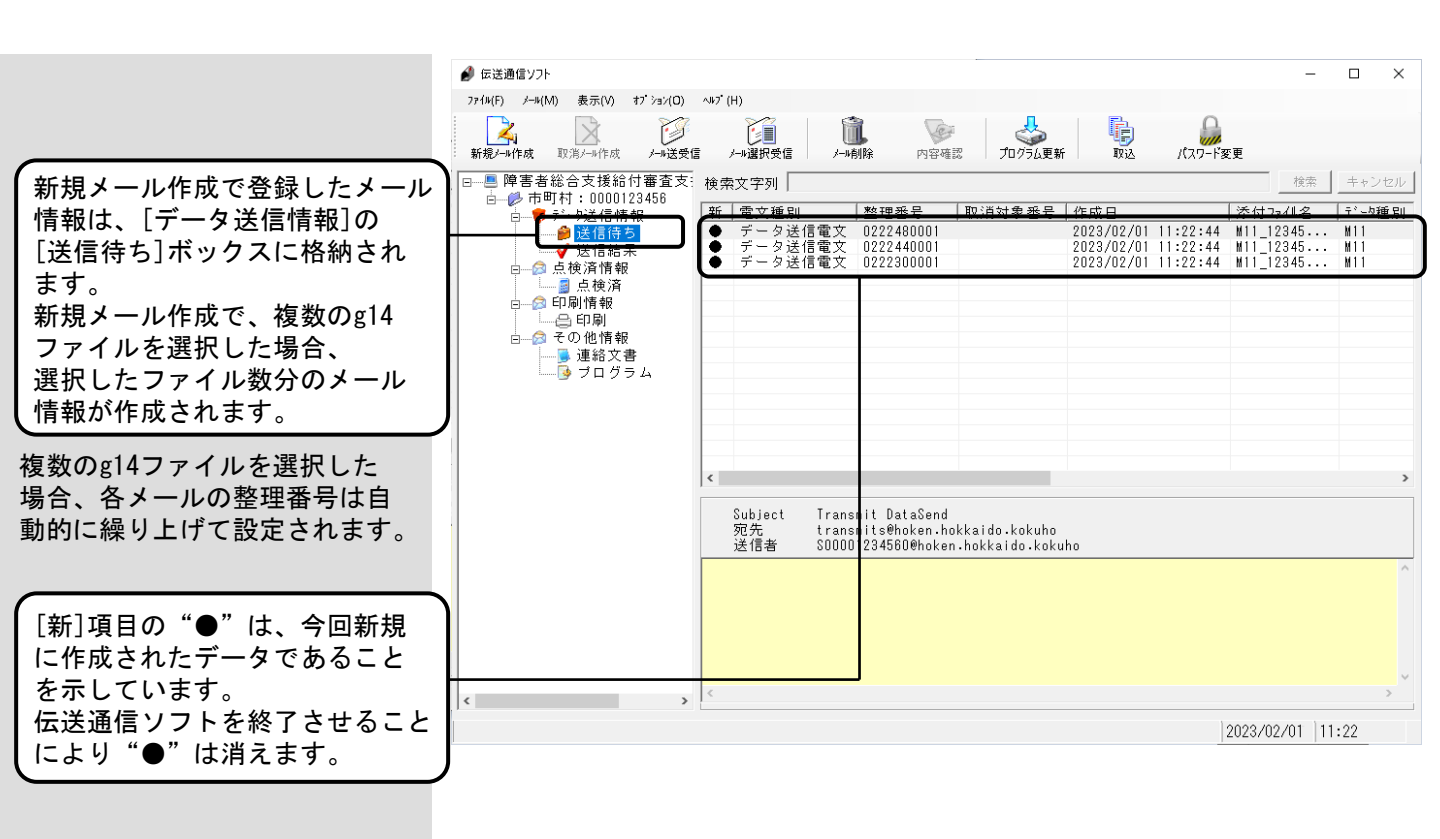

|                                    | <ul> <li> <i>●</i> データ送信情報 X-ル詳細         </li> </ul>                                                                                                    |
|------------------------------------|----------------------------------------------------------------------------------------------------|
| 右記の例は受付点検電文が正常                     |                                                                                                    |
| な场合を示しまり。                          | 添付確認                                                                                                    |
|                                    | 電文種別         整理番号         取消整理番号         処理日時         状況/結果         管理番号           データ送信電文         0192050015         2019/07/24 11:31:36         送信済み         0192050015                             |
|                                    | 到達確認電文         0192050015         2019/07/24         11:35:13         結果正常         0192050018           受付点検電文         0192050015         2019/07/24         11:35:13         結果正常         0192050019 |
|                                    |                                                                                                    |
|                                    |                                                                                                    |
|                                    | 備考                                                                                                    |
| ③添付ファイルをダブルクリック                    |                                                                                                    |
| します。                               | TransmitI                                                                                                    |
|                                    |                                                                                                    |
|                                    |                                                                                                    |
|                                    |                                                                                                    |
| (上記で添付ファイルの拡張情報)                   |                                                                                                    |
| (TransmitInfo.txt)をダブルク            |                                                                                                    |
| リックすると拡張情報(受付結                     | / c+1u                                                                                                    |
| 未情報/か石記のように衣示さ<br>  れます。           |                                                                                                    |
| なお、交換情報 (g14)の場合は、                 |                                                                                                    |
| 以下の情報が表示されます。                      |                                                                                                    |
| ・「受付テーダファイル名」に<br>は7IP形式ファイルのファイル名 | Webta 張信報表示 ×                                                                                                    |
| を表示します。                            |                                                                                                    |
| ・「全レコード件数」には「-                     | <u> 抵張情報ファイル</u>                                                                                                    |
| (ハイフン)」を表示します。                     | 受付情報                                                                                                    |
|                                    | 受付データファイル名     データ種別     全レコード件数     明細件数       E1110002.csv     E11     1     -                                                                                                    |
| (Internet Evolorerts)              |                                                                                                    |
| バージョン6より前の場合、                      |                                                                                                    |
| 右記のようなXML形式で表示                     |                                                                                                    |
| できない場合があります。                       |                                                                                                    |
| その場合は「ナキスト表示(D)」                   |                                                                                                    |
|                                    |                                                                                                    |
|                                    |                                                                                                    |
|                                    | 7年2月表示 (1) 閉じる (1)                                                                                                    |
|                                    |                                                                                                    |
|                                    | /=+> L == \                                                                                                    |
|                                    | 、) + へ ト 衣 小 / / / / / / / / / / / / / / / / / /                                                                                                    |
|                                    | xml version="1.0" encoding="Shift_JIS" ?                                                                                                    |
| 拡張情報(受付結果情報)が                      | (伝送情報)<br>(合け)<br>令付情報)                                                                                                    |
| テキスト形式で右記のように                      | (受付データファイル名)E1110002.csv 受付データファイル名)     (受付交換情報識別番号)E11</p (受付交換情報識別番号)                                                                                                    |
| 表示されます。                            | 全レコート(午級) (/全レコート(午級) <br> 明細(牛数)- / - /i / <p                                                                                                    |
|                                    | 受付 // </// <// <// <// </ </ </ </ </ </</td                                                                                                    |
|                                    |                                                                                                    |
|                                    |                                                                                                    |
|                                    |                                                                                                    |
|                                    |                                                                                                    |
| 「テキストまテ(1)」たらリックで                  |                                                                                                    |
| 表示しているテキストの先頭に                     | ~                                                                                                    |
| 移動します。                             |                                                                                                    |
|                                    |                                                                                                    |

| No27 | 新規メール作成 データ送信電文                                                                                     | × 障害者総合支援                                                                 |  |  |
|------|----------------------------------------------------------------------------------------------------|---------------------------------------------------------------------------|--|--|
|      | ファイル名が正しくありません。<br>対象ファイル:<br>M11_123456_20230123_1011220                                           | .g14                                                                      |  |  |
|      | ОК                                                                                                  |                                                                           |  |  |
|      | <ul> <li>[エラー原因]</li> <li>・新規メールの[g14ファイルの追加]時に、選択した交換情報<br/>(g14)のファイル名が正しくない場合にまたされます。</li> </ul> | [対処方法]<br>・交換情報 (g14) は、以下の<br>命名規則に従ったファイルを<br>選択してください。                 |  |  |
|      | ない场百に衣示されます。                                                                                        | [データ種別:3桁]_<br>[市町村番号:6桁の半角数字]_<br>[処理対象年月日:YYYYMMDD]_<br>[時刻:HHMMSS].g14 |  |  |